## Gerenciando arquivos armazenados na rede da instituição

Durante a realização das atividades propostas será necessário armazenar algumas imagens, textos, apresentações ou qualquer outro arquivo que poderá ser útil ao longo do curso. Para realizar este armazenamento, cada aprendiz deverá fazer uso de um espaço virtual que lhe dê esta possibilidade.

Portanto, seguem algumas orientações para o gerenciamento desses arquivos em momentos que o aluno estiver realizando este processo nos computadores da UNIMINAS:

 Após ligar o micro, aparecerá a tela de BOAS VINDAS DO WINDOWS onde se deve apertar as teclas CTRL + ALT+ DEL para começar o acesso à rede:

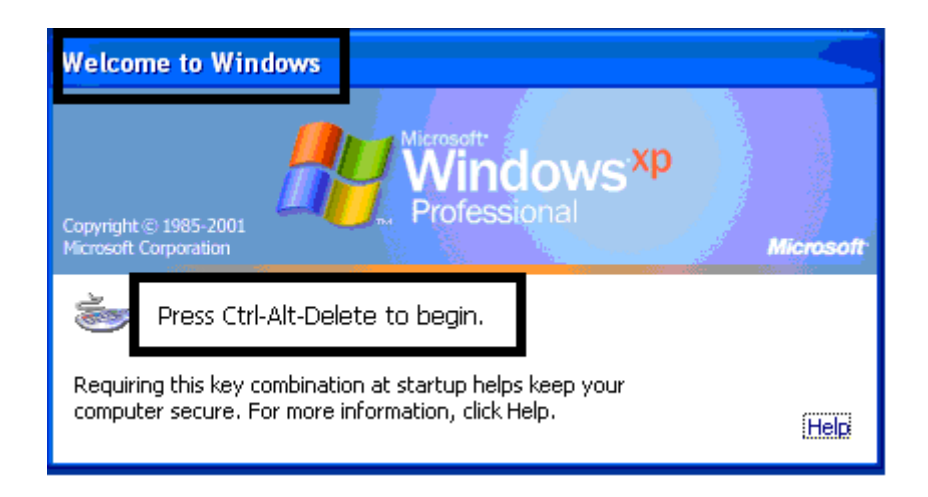

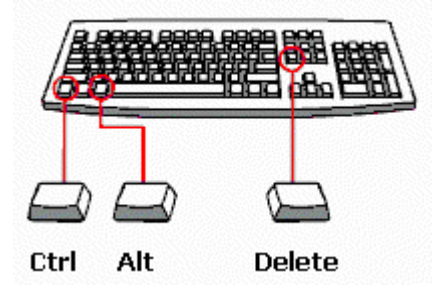

 Aparecerá a tela de LOGON NO WINDOWS. Em NOME DE USUÁRIO digita-se nead, em SENHA digita-se uniminas, em FAZER LOGON EM seleciona-se LABCOLINA e clica em OK.

| Log On to V                           | /indows                         |          |
|---------------------------------------|---------------------------------|----------|
| Copyright © 1985<br>Microsoft Corpora | -2001 Microsoft                 |          |
| User name:                            |                                 | nead     |
| Password:                             |                                 |          |
| Log on to:                            |                                 | L        |
|                                       | log on using dial-up connection | V        |
|                                       | OK Cancel Shut Down Options <<  | uniminas |
|                                       |                                 |          |
|                                       |                                 |          |
|                                       | LABCOLINA                       |          |

 Clique duas vezes sobre o ícone **MEU COMPUTADOR** que poderá ser encontrado na área de trabalho ou através no menu Iniciar:

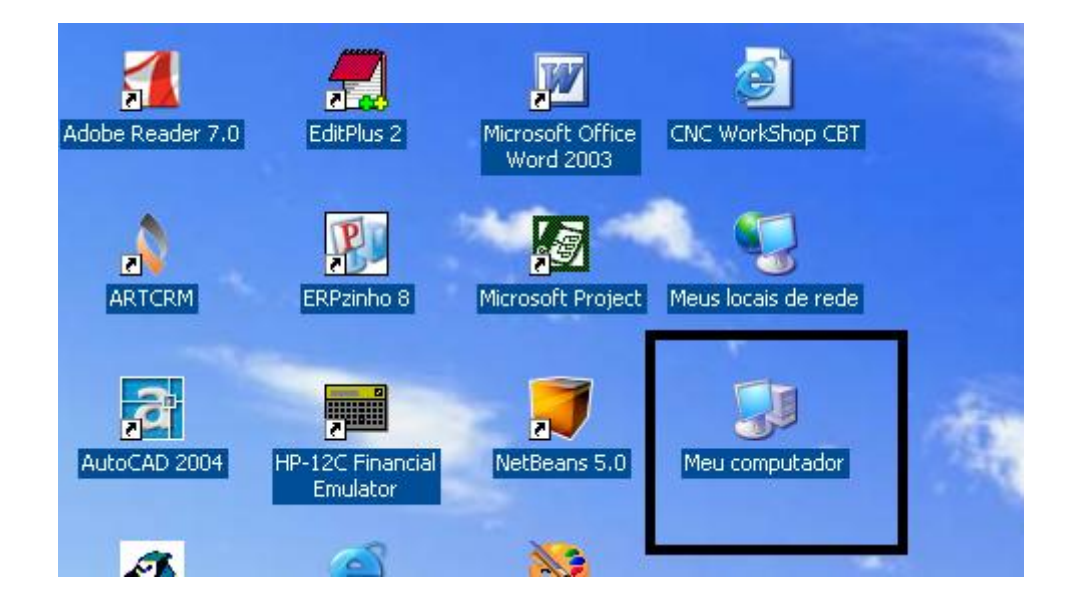

 Dentro de MEU COMPUTADOR, clique na unidade de rede nead em 'labserver01\alunos\$'(Z:):

| 💈 Meu computador                                                                                                    |                                                            |  |  |
|----------------------------------------------------------------------------------------------------|------------------------------------------------------------|--|--|
| Arquivo Editar Exibir Ferramentas Ajuda                                                                                                    |                                                            |  |  |
| G · O · 🎓 🔎 🛅 ·                                                                                                    |                                                            |  |  |
| Endereço 😼 Meu computador                                                                                                    | 💌 🄁 Ir                                                     |  |  |
|                                                                                                    | Unidades de disco rígido                                   |  |  |
| Outros locais     Image: Constraint of the second second sec | Disco local (C:)                                           |  |  |
| Detalhes                                                                                                    | Dispositivos com armazenamento removível                   |  |  |
| <b>Meu computador</b><br>Pasta do sistema                                                                                                    | Disquete de 31⁄2 (A:)                                      |  |  |
|                                                                                                    | Unidades de rede<br>nead em 'labserver01\alunos\$'<br>(Z:) |  |  |
|                                                                                                    |                                                            |  |  |

• Clique duas vezes sobre a pasta correspondente à sua turma de curso:

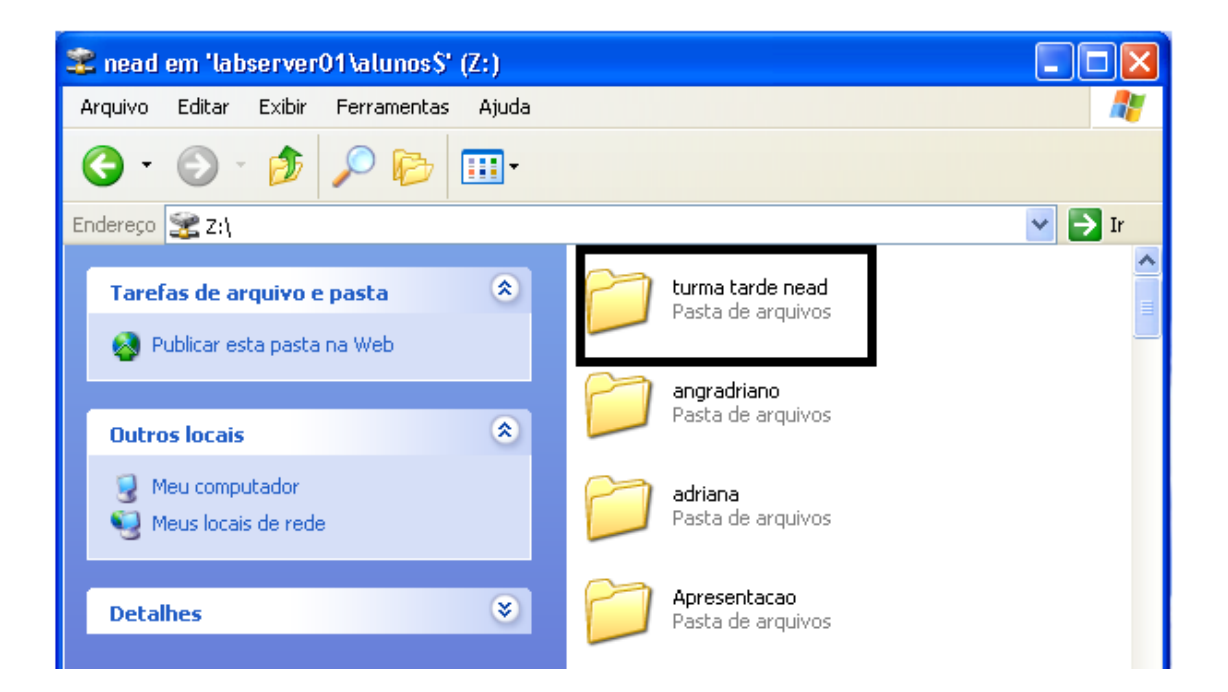

 Agora você pode criar a sua pasta onde poderão ser armazenados todos os seus arquivos. Clique com o botão direito do mouse em um espaço vazio, selecione a opção NOVO >> PASTA:

| 눧 turma tarde nead                                                          |                                      |                                      |
|-----------------------------------------------------------------------------|--------------------------------------|--------------------------------------|
| Arquivo Editar Exibir Ferramentas Ajuda                                     |                                      |                                      |
| G · 🕥 · 🏂 🔎 📴 ·                                                             |                                      |                                      |
| Endereço 🛅 Z:\turma tarde nead                                              |                                      |                                      |
| Tarefas de arquivo e pasta 🚷                                                | Aparecida Regina                     | Elizângela                           |
| <ul> <li>Char uma nova pasta</li> <li>Publicar esta pasta na Web</li> </ul> | Exibir   Organizar ícones  Atualizar | Kátia Barbosa                        |
| Outros locais 🔹                                                             | Percopalizar esta pasta              |                                      |
| ead em 'labserver01\alunos\$' (Z:) Reu computador Meus locais de rede       | Colar<br>Colar atalho                | Lucinéia                             |
|                                                                             | Propriedades                         | 🔁 Pas <u>t</u> a<br>🗵 <u>A</u> talho |

 Aparecerá uma NOVA PASTA. Você poderá dar seu nome a ela enquanto ela estiver azul ou clicar sobre a mesma com o botão direito do mouse e selecionar a opção RENOMEAR colocando seu nome para identificação da pasta:

| Nova pasta |
|------------|
| Juliana    |
| × _        |
|            |
|            |
|            |
| Juliana    |

| P | Nous pacto (4)               |  |  |  |  |
|---|------------------------------|--|--|--|--|
|   | Abrir                        |  |  |  |  |
|   | Browse With Paint Shop Pro 7 |  |  |  |  |
| E | Explorar                     |  |  |  |  |
|   | Pesquisar                    |  |  |  |  |
|   | Tornar disponível off-line   |  |  |  |  |
| P | 🖞 WinZip 🕨 🕨                 |  |  |  |  |
| - | Enviar para 🕨                |  |  |  |  |
| C | Recortar                     |  |  |  |  |
|   | Copiar                       |  |  |  |  |
|   | Criar atalho                 |  |  |  |  |
| P | Excluir                      |  |  |  |  |
|   | Renomear                     |  |  |  |  |
|   | Propriedades                 |  |  |  |  |
| - |                              |  |  |  |  |

Após seguir os passos anteriores já se torna possível contar com um local para o armazenamento dos arquivos. Portanto, sempre que houver necessidade de **SALVAR** ou **COLAR** qualquer documento em sua pasta, basta seguir as instruções a seguir:

- 1. Para SALVAR:
  - Se for uma imagem, clique sobre a mesma com o botão direito do mouse e selecione a opção SALVAR IMAGEM COMO:

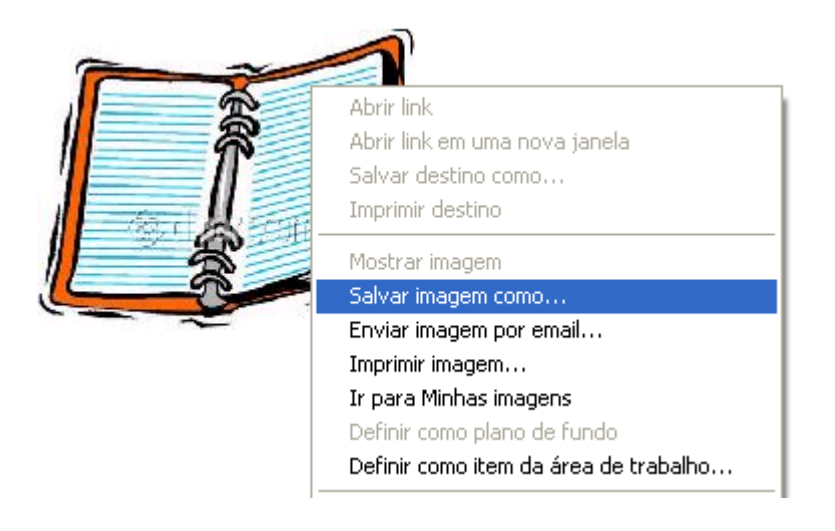

 Aparecerá uma caixa onde na opção SALVAR EM é preciso selecionar MEU COMPUTADOR >>> nead em 'labserver01\alunos\$'(Z:):

| Salva | r imagem   |                                                            |   |   |     | ? 🔀 |
|-------|------------|------------------------------------------------------------|---|---|-----|-----|
|       | Salvar em: | 💡 Meu computador                                           |   | • | ₽ ∰ |     |
|       | 2          | 뷇 Disquete de 3½ (A:)                                      |   |   |     |     |
| F     | Recent     | ≫ Discollocal (C.)<br>≊nead em 'labserver01\alunos\$' (Z:) |   |   |     |     |
|       | 6          |                                                            | - |   |     |     |

 Selecione a pasta da sua turma de curso clicando duas vezes sobre ela ou clicando uma vez e selecionando a opção ABRIR:

| Salvar imagem                            |                                                                                                    | ? 🛛      |
|------------------------------------------|----------------------------------------------------------------------------------------------------|----------|
| Salvar em:                               | 😪 nead em 'labserver01 \alunos\$' (Z:) 🔹 🗲 🗈 💣 🗉                                                                                                    |          |
| Pecent                                   | adriana     isilvania       angradriano     isilvania 27 nov       Apresentacao     isilvania Neves       ciidinha cassiano     ivania Neves       Cleidiene     isilvania Neves       Cristina     isilvania Neves                                                                                                    |          |
| Meu computador<br>Meus locais de<br>rede | ivana       impricici         Ivanilda       impricici1         iket       impricici1         impricici       impricici1         impricici       impricici1 |          |
|                                          | Nome do arquivo: caderno                                                                                                    | Abrir    |
|                                          | Salvar como tipo: JPEG (*.jpg)                                                                                                    | Cancelar |

• Selecione a sua pasta:

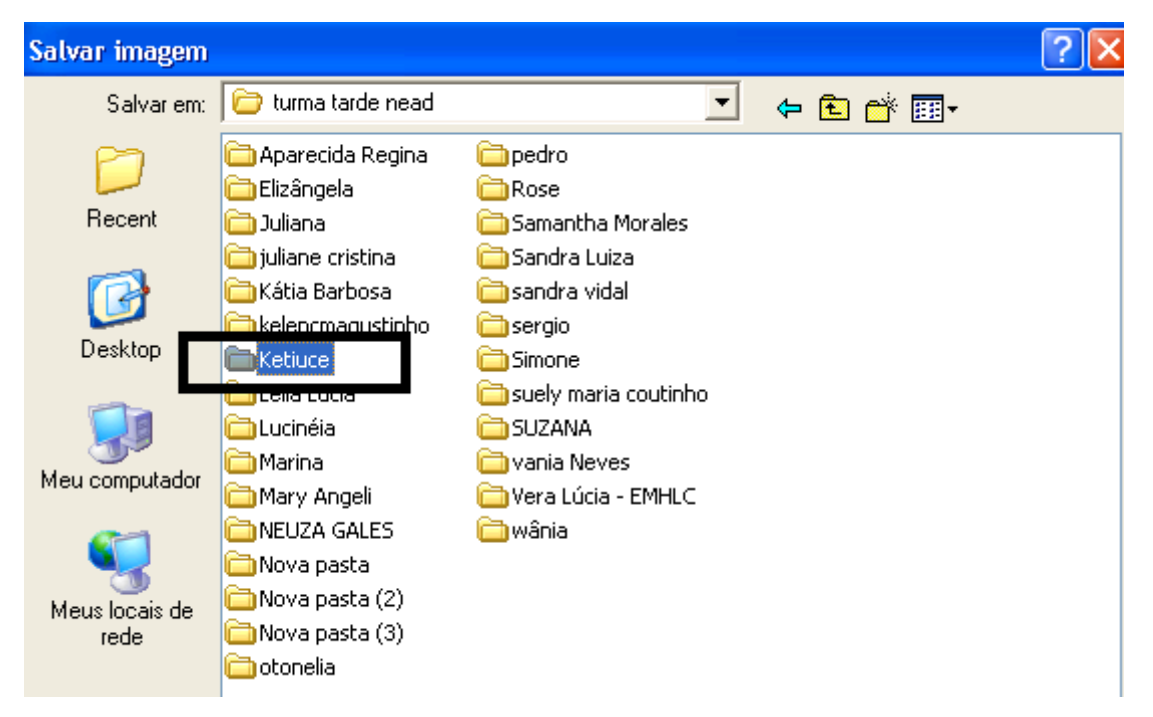

 Agora basta clicar na opção SALVAR. O arquivo pode ser renomeado conforme sua preferência:

| Salvar imagem      |                          |         |   |        | 2            | Ľ   |
|--------------------|--------------------------|---------|---|--------|--------------|-----|
| <u>S</u> alvar em: | 🔁 Ketiuce                |         | • | († 🖻 🔿 | ř <b>⊞</b> - |     |
|                    |                          |         |   |        |              |     |
| Recent             |                          |         |   |        |              |     |
|                    |                          |         |   |        |              |     |
| Desktop            |                          |         |   |        |              |     |
| Si Meu computador  |                          |         |   |        |              |     |
| <i>c</i> >1        |                          |         |   |        |              |     |
| Meus locais de     |                          |         |   |        |              |     |
| rede               |                          |         |   |        |              |     |
|                    |                          |         |   |        |              |     |
|                    | <u>N</u> ome do arquivo: | caderno |   |        | ▼ Salvar     |     |
|                    | l'-l k                   |         |   |        | Concol       | v I |

 Então para encontrá-lo basta seguir os mesmos caminhos utilizados para salvar: MEU COMPUTADOR >>> nead em 'labserver01\alunos\$'(Z:) >>> TURMA >>> PASTA COM SEU NOME (no topo da tela aparecerá o nome da pasta e na barra de endereços aparecerá o local onde a mesma está):

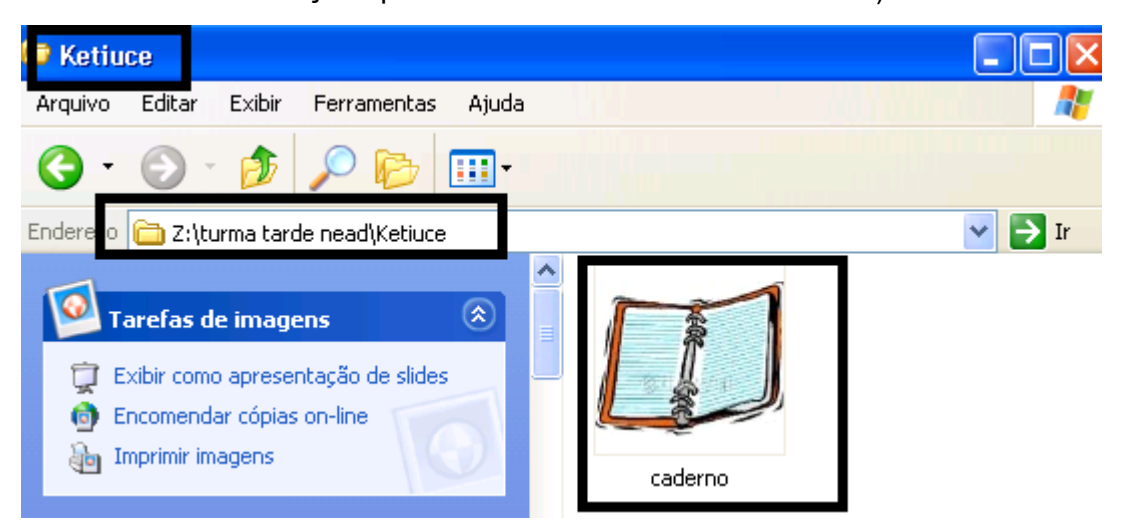

 Se for um texto, apresentação ou página da web é preciso estar com o texto aberto, clicar em ARQUIVO (na barra de ferramentas) >>> SALVAR COMO e seguir os mesmos passos:

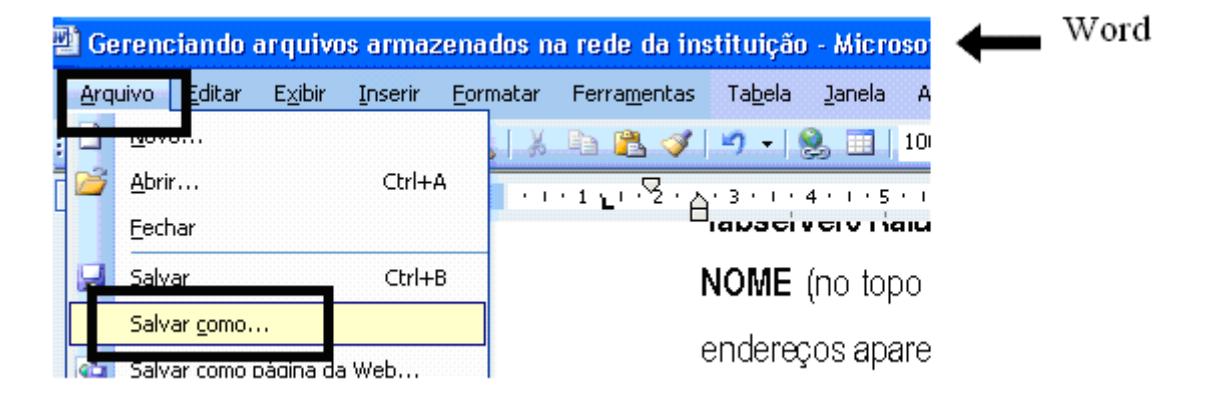

#### Arquivo de texto

## Página da Web

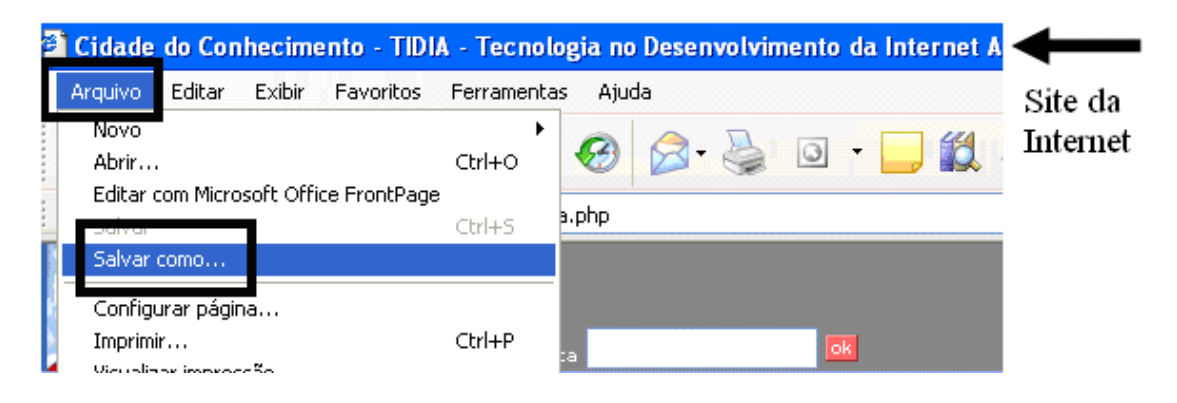

## Apresentação

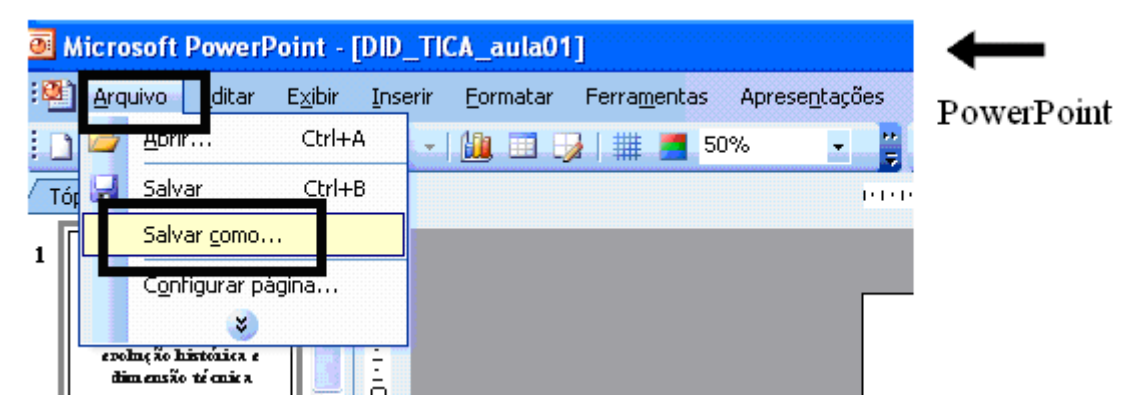

 Se for um arquivo da internet em que aparece a caixa de download, basta clicar na opção SALVAR e, também, seguir os mesmos passos:

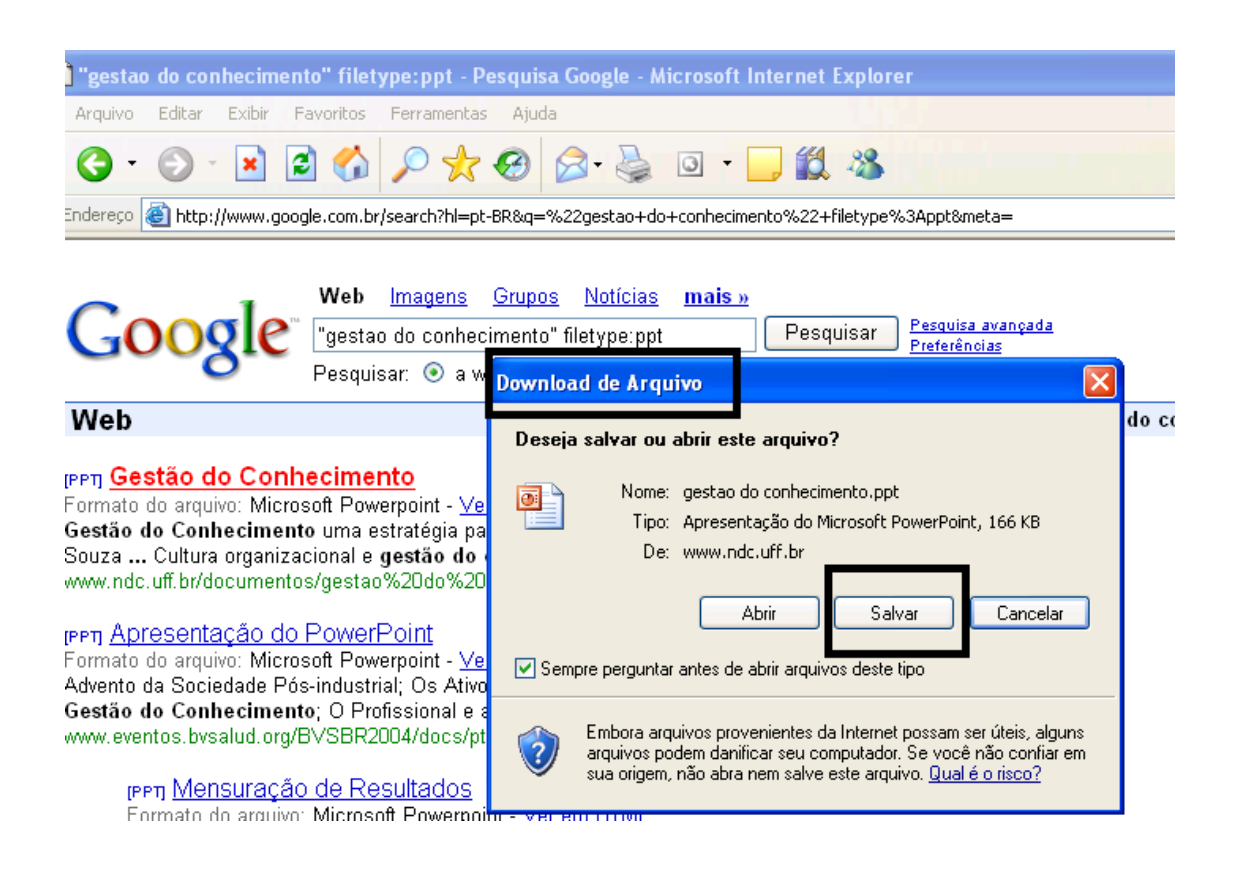

## 2. Para COLAR:

 A opção COLAR é uma segunda alternativa, porém, com exceção dos arquivos de imagem, os demais só permitem a utilização deste recurso desde que já estejam armazenados em algum local. Para utilizar este recurso é preciso clicar com o botão direito do mouse sobre o arquivo, selecionar a opção COPIAR:

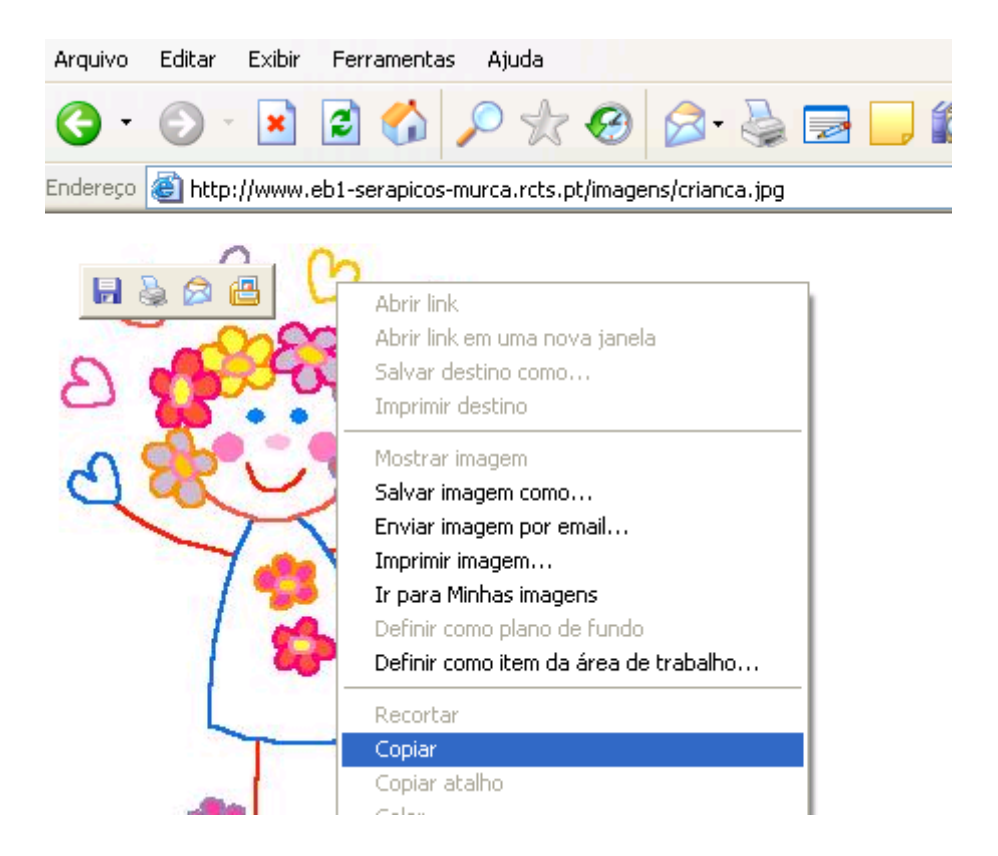

# Arquivos de texto, apresentação ou página da web que estão armazenados em outro local

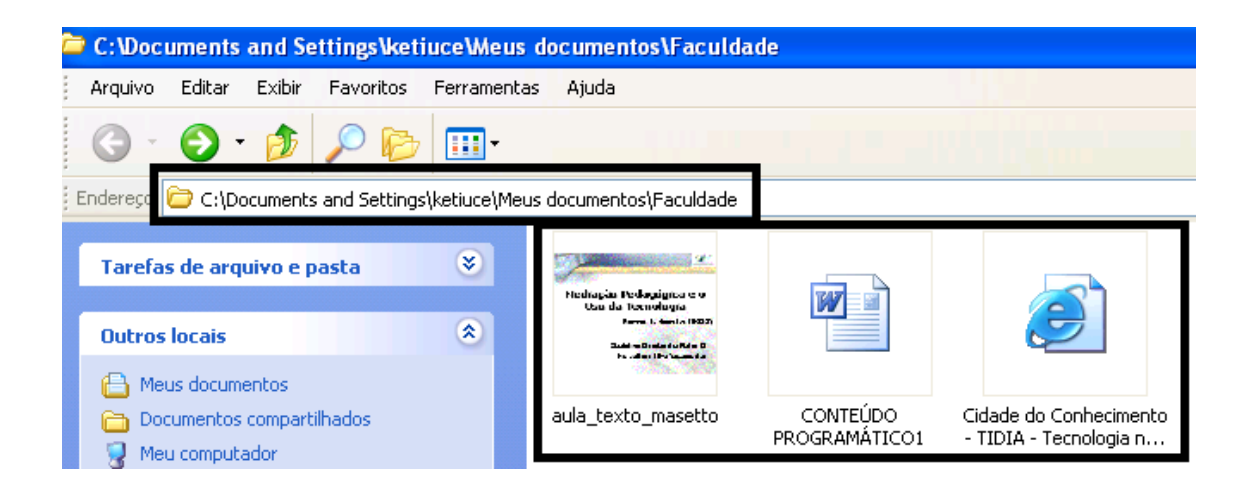

 Agora vá até sua pasta, clique com o botão direito do mouse e selecione a opção COLAR:

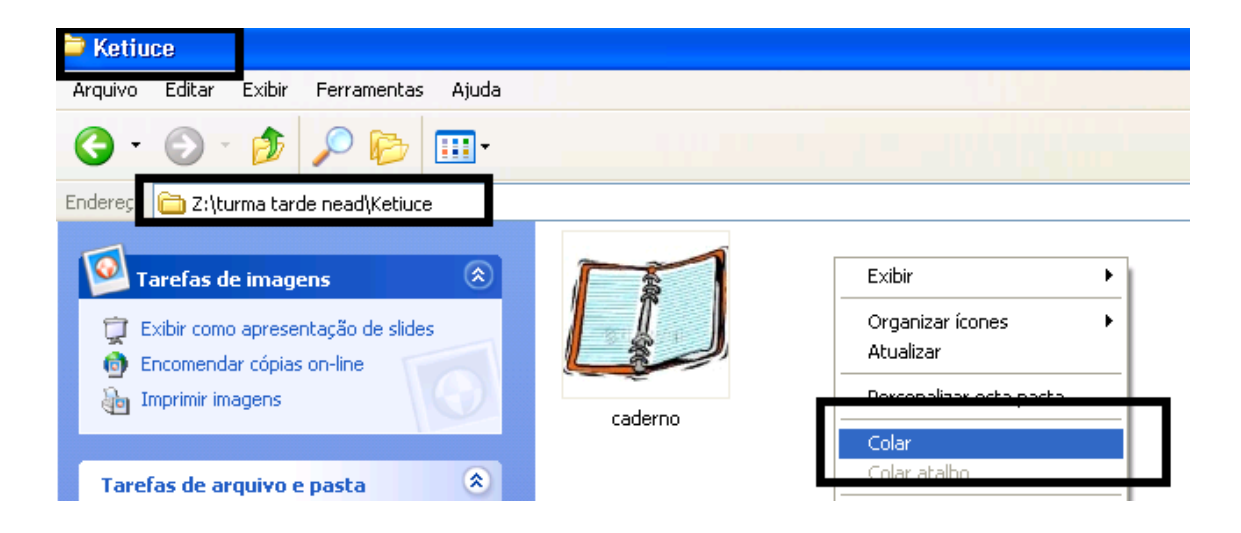